| 查                                                  | 詢「衛福部                              | 醫療器構                | 才」流程的                 | <b>圖 1080731</b> 台北     | 比市牙體技術師公會製                   |
|----------------------------------------------------|------------------------------------|---------------------|-----------------------|-------------------------|------------------------------|
| 步驟(1)                                              |                                    |                     |                       |                         |                              |
| 登入「衛生福                                             | 利部食品藥物                             | 管理署」的               | 的首頁。                  |                         |                              |
| :::   回首頁   網站導覽   Engli                           | sh 雙語辭彙 常見問答 為                     | 民服務信箱 衛生局專          | 專區   RSS              |                         |                              |
| 衛生福利部<br>Taiwan Food a                             | 8食品藥物管理署<br>nd Drug Administration |                     | Q 請輸/<br>熱門關鍵         | ▲開鍵字 近内<br>字: 食品添加物 營養材 | ○ 站外 搜尋 進階搜尋<br>票示 非登不可 基因改造 |
| 公告資訊 機                                             | 關介紹業務專區                            | 法規資訊                | 便民服務 出版               | 反品 政府資訊公                | 開個人化服務                       |
|                                                    |                                    |                     |                       |                         |                              |
| -(*)-                                              |                                    |                     | ₩                     |                         | 食藥防騙專區                       |
|                                                    | 法的资料                               | ► 燕 罢 (             | 18. 1                 |                         | 科技計畫專區                       |
| 7 7 1/11 31                                        | 自治員前 6                             | 「「「「」」              | IQA                   |                         | 員工專區Webmail                  |
|                                                    | •                                  | • •                 |                       | y - 1                   | 下載專區                         |
|                                                    |                                    | 公告                  | 資訊圖                   |                         |                              |
| 本署新聞                                               | 本署公告                               | 本署                  | <b>習</b> 徵才           | 招標資訊                    | 科技計畫                         |
| 2019-07-31                                         | 碩告修正甜菊醣苷等1                         | 0項規格標準,引            | 鱼化食品添加物管 <sup>3</sup> | 理                       |                              |
| 2019-07-31                                         | 亭看聽-107年全國物質                       | ります。<br>夏使用調査結果     |                       |                         |                              |
| 2019-07-30                                         | 長樂者已建立陰迫人」<br>會藥墨啟動108年度羊          | 」網膜乙安全把關<br>會街餐飲業者稽 | 刚機制<br>含事家            |                         |                              |
| 2019-07-28                                         | 食藥署積極強化化粧品                         | 品源頭管制               | I므 <del>하</del> ㅠ     |                         |                              |
| 2019-07-27                                         | <mark>食藥署針對媒體報</mark> 導台           | 鉅公司質疑化制             | 住品中石綿檢驗方法             | 去之回應說明                  |                              |
| 步驟(2)<br>點選「業務專區」裡的「醫療器材」。                         |                                    |                     |                       |                         |                              |
| $\sim$                                             |                                    |                     | 0                     | 1004-th                 |                              |
| ● 新輸入關鍵字 ● 站内 ○ 站内 ○ 近内 ○ 近内 ○ 近内 ○ 近内 ○ 近内 ○ 近内 ○ |                                    |                     |                       |                         |                              |
|                                                    |                                    |                     |                       |                         |                              |
| 公告資訊 機                                             | 關介紹 業務專區                           | 法規資訊                | 便民服務 出版               | 記 政府資訊公                 | 開 個人化服務                      |
| ┃ 食品                                               | 藥品                                 | <b>醫療</b> 器材        | 化粧品                   | ▌ 管制藥品                  | 2                            |
| ┃ 區管理中心                                            | 實驗室認證                              | 研究檢驗                | 製藥工廠<br>(GMP/GD       | 管理<br>PP)      邊境查顧     | ₿<br>事 🖻                     |
| 通報及安全監視專<br>區                                      |                                    |                     |                       |                         |                              |

## 步驟(3) 點選右方列「資訊查詢」裡的「醫療器材許可證資料庫」。

::: 目前位置:首頁 > 業務專區 > 醫療器材

製造廠名稱

藥品類別

(ATC碼)

成分

藥理治療分類

國別

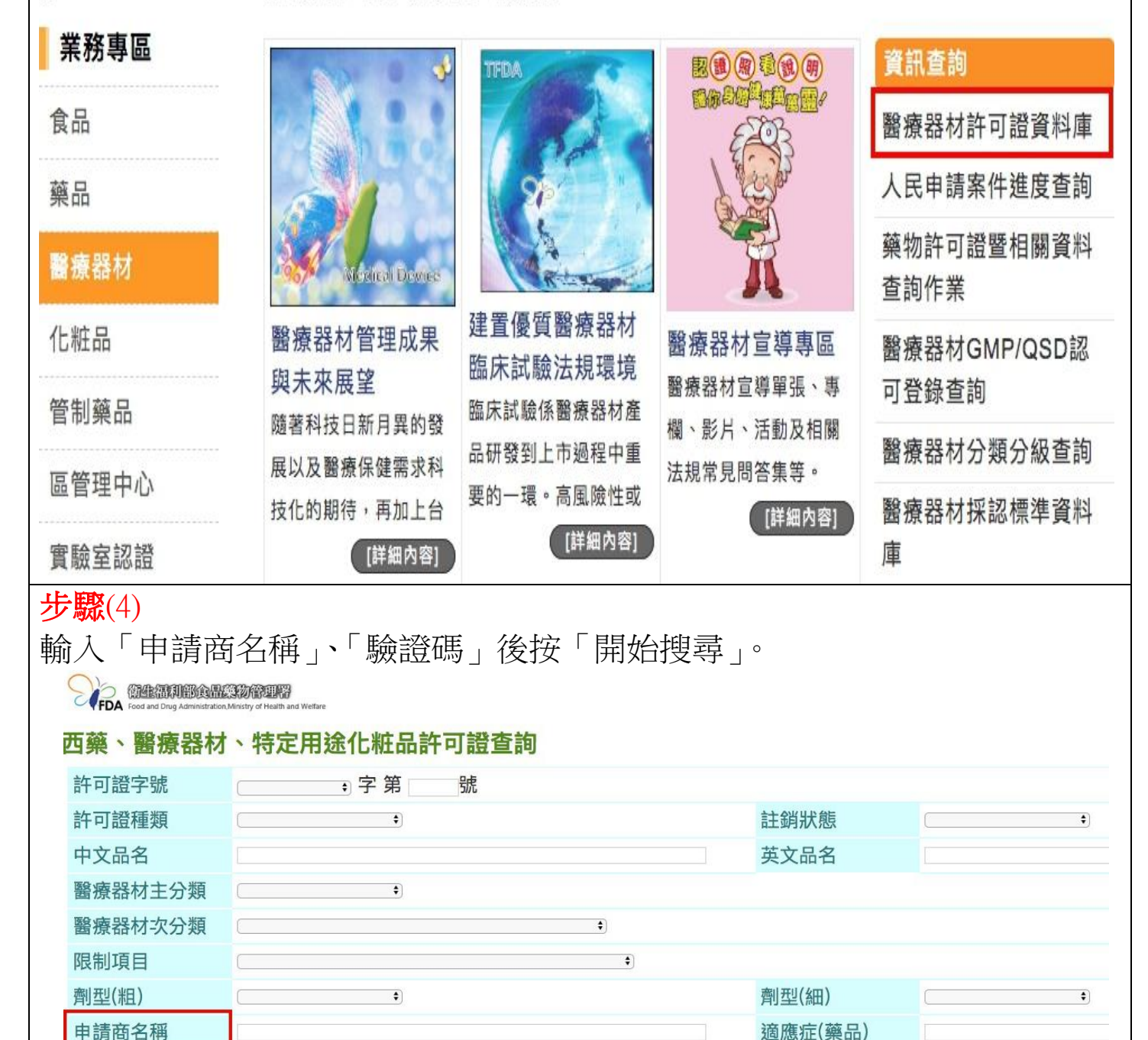

| 成分     |              |     |                                     |       |
|--------|--------------|-----|-------------------------------------|-------|
| 排序方式   | 〔許可證字號 \$〕   |     | <mark>醶證碼</mark><br><sub>重新產生</sub> | 23 23 |
|        |              | 開始投 | 重新輸入 回主畫面                           |       |
| 輸入驗證碼很 | 後,點選下方「開始搜尋」 |     |                                     |       |

\$

\$

效能(醫療器材)

\$

用途(化粧品)

藥理治療分類

(AHFS/DI碼)

成分

單/複方別

|   | <b>E</b> . | HEIX. | (5)                                |
|---|------------|-------|------------------------------------|
|   |            | HIT.  |                                    |
| ~ |            | AVVC: | $\langle \boldsymbol{\nu} \rangle$ |
|   |            |       |                                    |

查詢條件: 申請商名稱:家誠

即會出現搜尋名稱的「許可證字號」、「中文品名」、「英文品名」、「申請商」 等資料後<mark>點選</mark>所欲查詢的「許可證字號」。

〇 衛生福利部食品藥物管理署

FDA Food and Drug Administration, Ministry of Health and Welfare

## 西藥、醫療器材、特定用途化粧品許可證查詢

查詢時間: 2019/7/31 上午 10:5;

|   | 許可證字號               | 有效<br>日期  | 中文品名             | 英文品名                                     | 申請商            | 製造廠                     |
|---|---------------------|-----------|------------------|------------------------------------------|----------------|-------------------------|
| 1 | 衛部醫器輸壹字第<br>014953號 | 109/03/02 | "三普" 口內攝影機 (未滅菌) | "3SHAPE" Intra-oral Camera (Non-Sterile) | 家誠全球數位醫材股份有限公司 | 3SHAPE TRIOS A/S        |
| 2 | 衛部醫器輸壹字第<br>015260號 | 109/05/26 | "三普" 口內攝影機 (未滅菌) | "3SHAPE" Intra-oral Camera (Non-Sterile) | 家誠全球數位醫材股份有限公司 | 3SHAPE POLAND SP. ZO. O |
| 重 | 新查詢                 |           |                  |                                          |                |                         |

## 步驟(6)

點選所欲查詢的「許可證字號」即會出現「許可證詳細內容」

FDA GALERINGERSTOFFER

## 西藥、醫療器材、化粧品許可證查詢

| 計細處力成分   樂物外觀   15 里/3                         | 詳細處方成分   樂物外観   仍車/外富貧科   授權使用   健保樂質宣詞   離 開 |                 |                |  |  |
|------------------------------------------------|-----------------------------------------------|-----------------|----------------|--|--|
| 許可證詳細內容                                        |                                               |                 |                |  |  |
|                                                | * * * 衛部醫器輸壹:                                 | 字第014953號 * * * |                |  |  |
| 註銷狀態                                           |                                               | 註銷日期            |                |  |  |
| 註銷理由                                           |                                               | 製造許可登錄編號        |                |  |  |
| 有效日期                                           | 109/03/02                                     | 發證日期            | 104/03/02      |  |  |
| 許可證種類                                          | 醫器                                            |                 |                |  |  |
| 舊證字號                                           |                                               | 醫療器材級數          | 第一等級           |  |  |
| 通關簽審文件編號                                       | DHA09401495304                                |                 |                |  |  |
| 中文品名                                           | "三普" 口內攝影機 (未滅菌)                              |                 |                |  |  |
| 英文品名                                           | "3SHAPE" Intra-oral Camera (Non-Sterile)      |                 |                |  |  |
| 效能                                             | 限醫療器材管理辦法「牙科手術裝置及其附件(F.6640)」第一等級鑑別範圍。        |                 |                |  |  |
| 醫器規格                                           | 空白                                            |                 |                |  |  |
| 劑型                                             |                                               | 包裝              |                |  |  |
| 儲存溫度                                           |                                               | 有效期間            |                |  |  |
| 指示藥品審查基準                                       |                                               |                 |                |  |  |
| 標籤、仿單及包裝加註                                     |                                               |                 |                |  |  |
| 醫器主類別一                                         | F牙科裝置                                         | 醫器次類別一          | F6640牙科手術裝置及其隊 |  |  |
| 醫器主類別二                                         |                                               | 醫器次類別二          |                |  |  |
| 醫器主類別三                                         |                                               | 醫器次類別三          |                |  |  |
| 主成分略述                                          |                                               |                 |                |  |  |
| 限制項目                                           | 02輸 入                                         |                 |                |  |  |
| 申請商名稱                                          | 620117M498 家誠全球數位醫材股份有限公司                     |                 |                |  |  |
| 衛生福利部總機電話:02-8590-6666 轉"醫事司"分機 #7311 or #7316 |                                               |                 |                |  |  |

衛生福利部食品藥物管理署網址:https://reurl.cc/7gKak